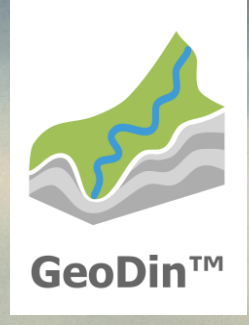

# GeoDin 10 Licence update

#### **Step 1: Starting the licence manager**

To update your GeoDin licence, either start the licence manager via the Windows Start menu and select the menu item **GeoDin Licence Management** (for customers with GeoDin 9.5/9.6) or click on the desktop icon **GeoDin Licence Management** (for customers with GeoDin 10 or higher).

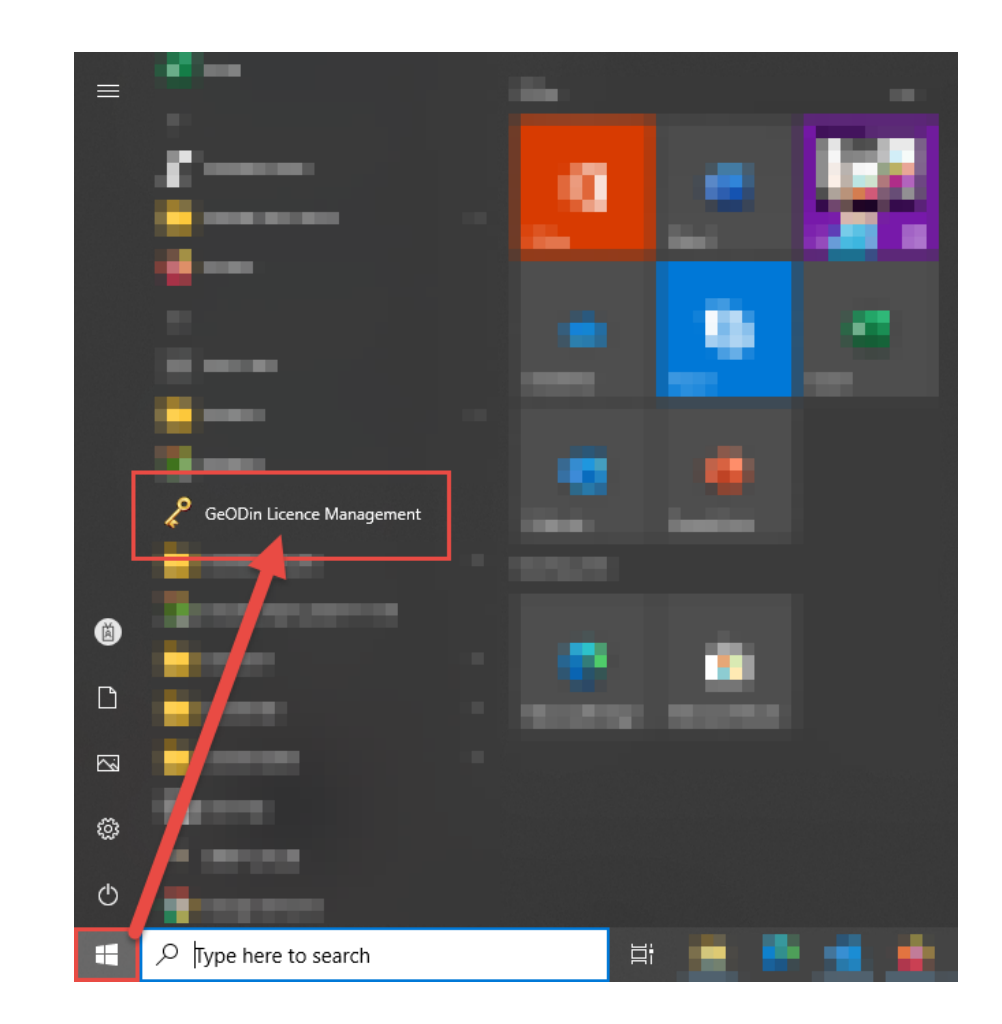

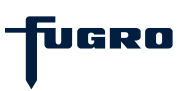

# Step 2: Password entry (optional)

You will only be asked for a password if it differs from the default password (geodin) that was set during the installation of the GeoDin Licence Service.

**Note:** Password and port settings are stored in the **GeODinLicenceServer.ini** file during the installation of the GeoDin Licence Service.

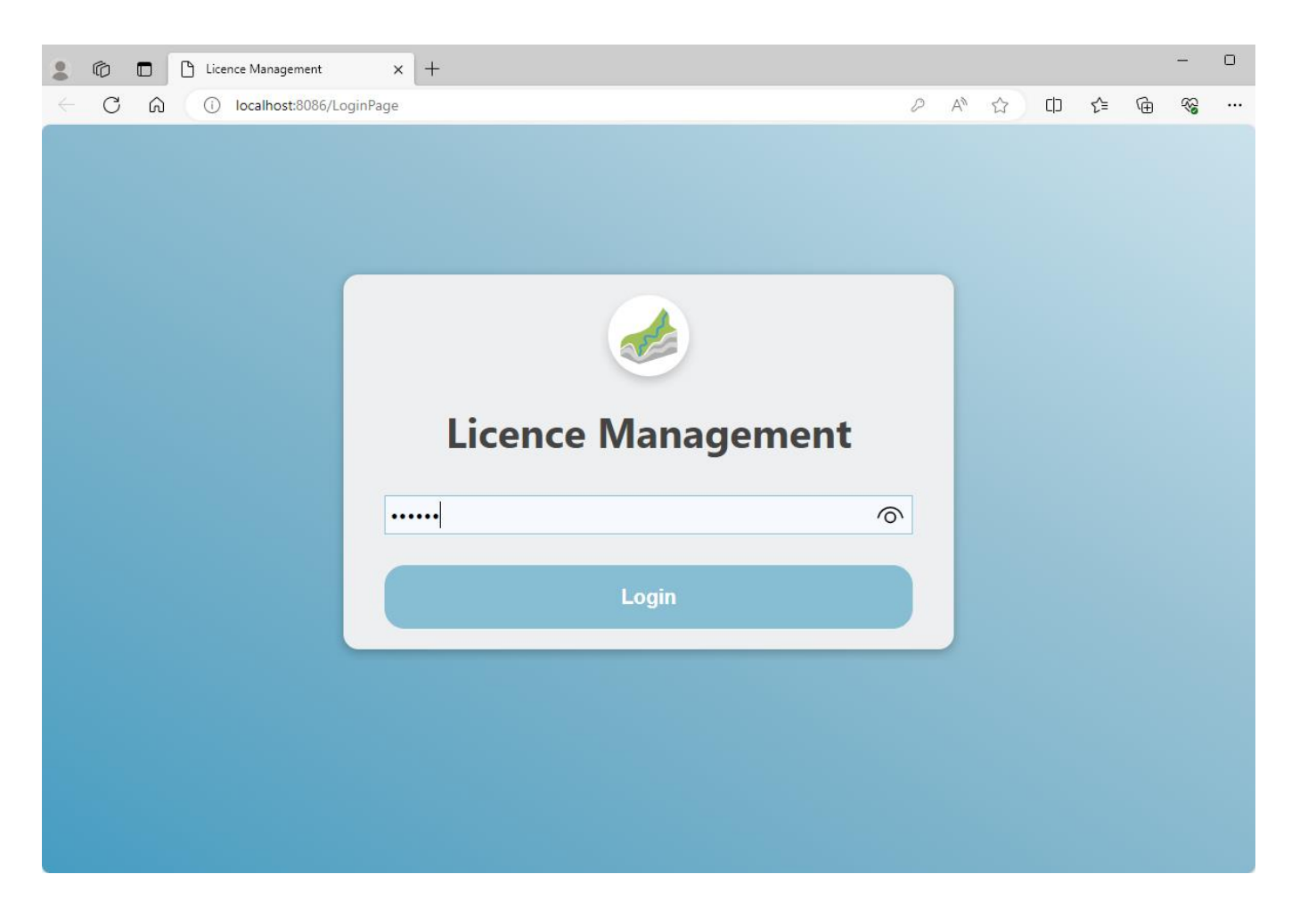

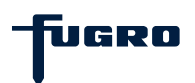

#### Step 3: Update licence (until server version 1.8)

Below the menu item **Licence Server**, select the option **Update Licence**.

After a successful licence update, the updated information (e.g. additional licence packages, new expiry date) for your licence will now be displayed, if applicable.

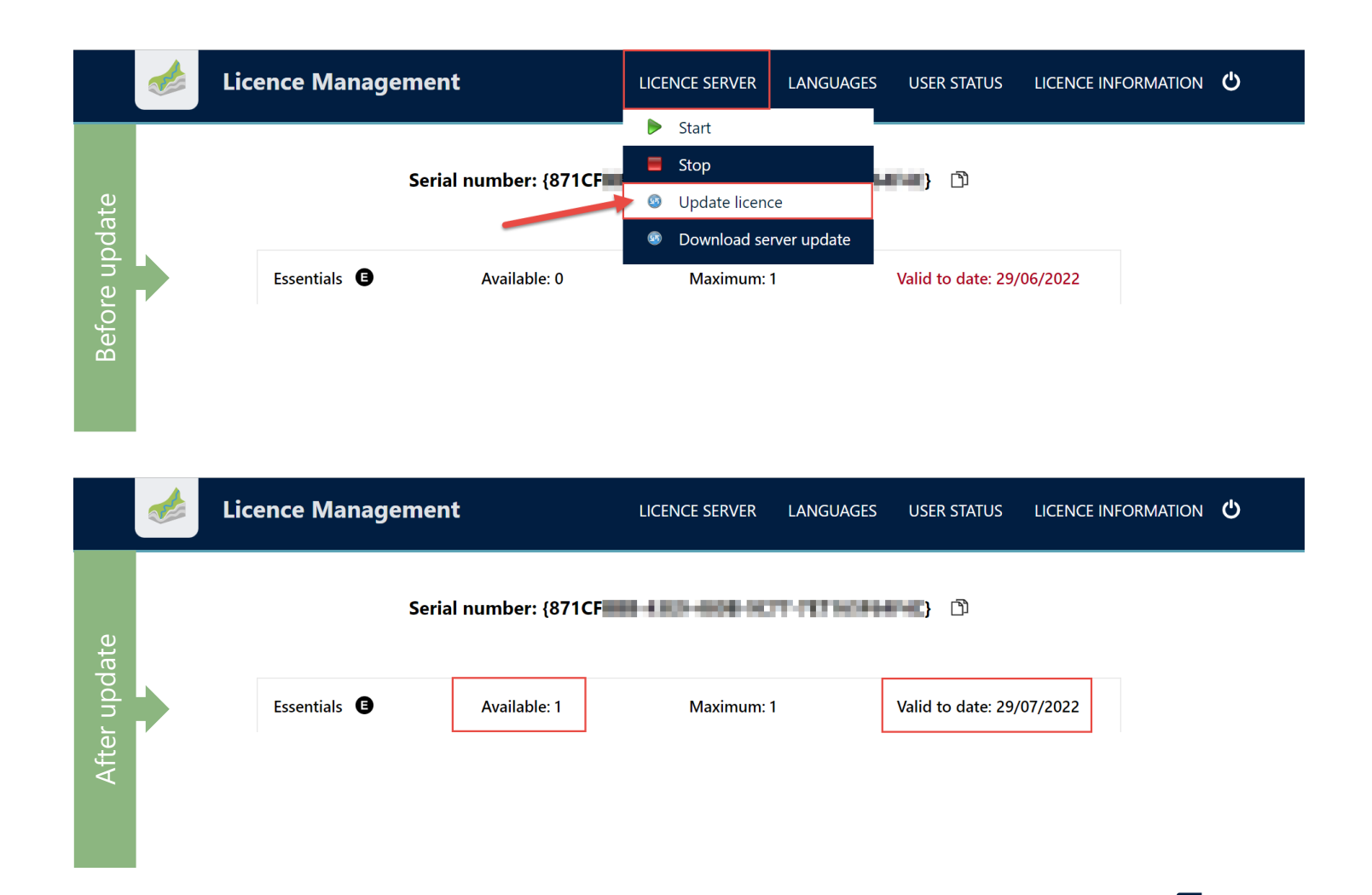

UGRO

#### Step 3: Update licence (since server version 1.9)

Click on the **<Update Licence>** button below the menu item **Licence Server**.

After a successful licence update, you will be redirected to the page with the licence information (if applicable, additional licence packages, a new expiry date or version are now shown here).

| Licence Management | LICENCE SERVER                | LANGUAGES | USER STATUS | LICENCE INFORMATION | Ģ |
|--------------------|-------------------------------|-----------|-------------|---------------------|---|
| LICENCE SERVER     |                               |           |             |                     |   |
| ACTIONS            | Start Stop                    |           |             |                     |   |
| Update licence     |                               |           |             |                     |   |
|                    | Source Download server update |           |             |                     |   |
| INFORMATION        | Port:                         | 80        | )85         |                     |   |
|                    | Version:                      | 1.9       | 9           |                     |   |
|                    | Auto log                      | out: 00   | )h 45min    |                     |   |

Version 1.9 Port 8085

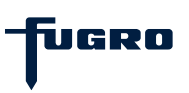

### Step 4: Update licence server (until server version 1.8)

As the GeoDin Licence Service is continuously being developed, you can check whether an update of the GeoDin Licence Service is available when you update your licence. To do so, select the option **Download server update** below the menu item **Licence Server**.

**Note:** The current version of your GeoDin Licence Service is displayed at the bottom right of the licence manager interface.

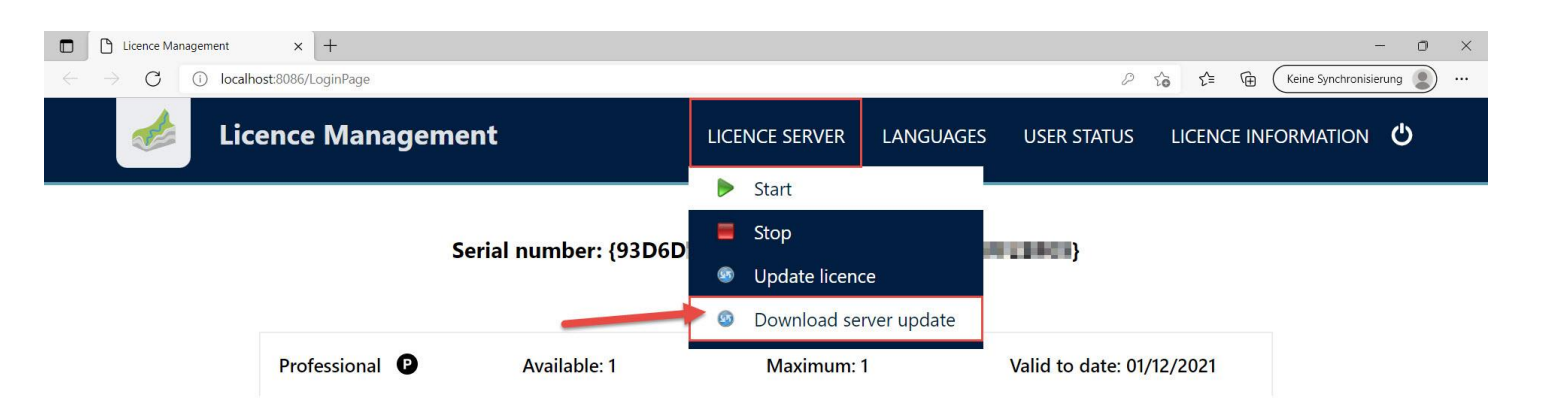

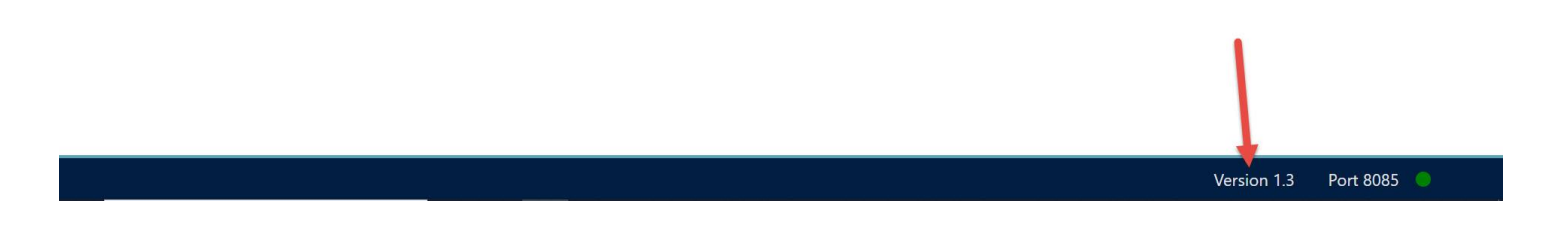

UGRO

# Step 4: Update licence server (since server version 1.9)

As the GeoDin Licence Service is continuously being developed, you can check whether an update of the GeoDin Licence Service is available when you update your licence. To do so, click on the button **<Download server update>** below the menu item **Licence Server**.

**Note:** The current version of your GeoDin Licence Service is displayed at the bottom right of the licence manager interface as well as in the information box below the menu item **Licence Server**.

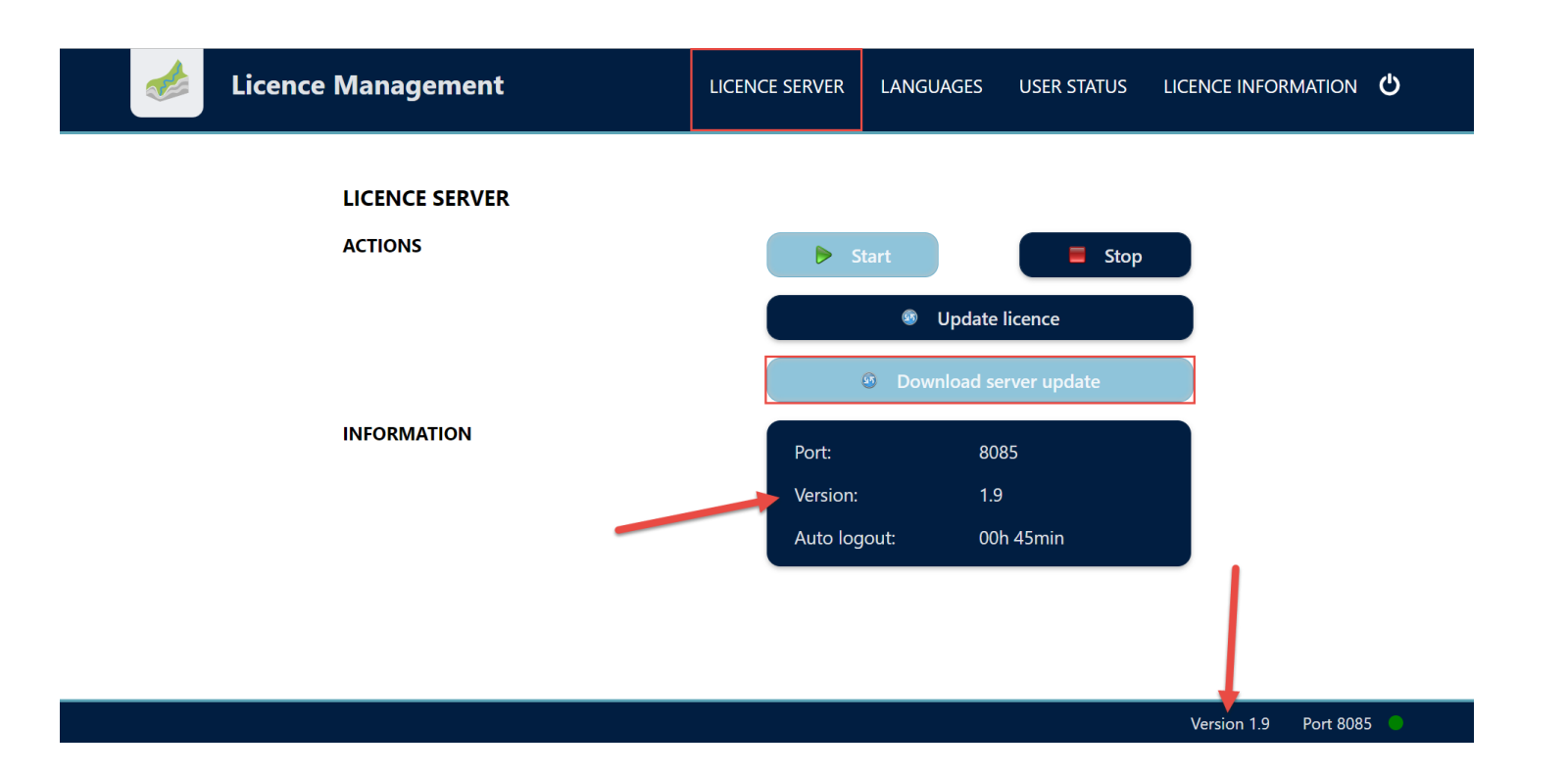

UGRO

# **Step 5: Update licence server**

If a new version of the GeoDin Licence Service is available, a corresponding note appears. To install the new version, start the download of the current **GeoDinLicenceServerRegistration.exe** via the **<Download** > button.

Please note that the installation must be carried out locally on the machine running the GeoDin Licence Service.

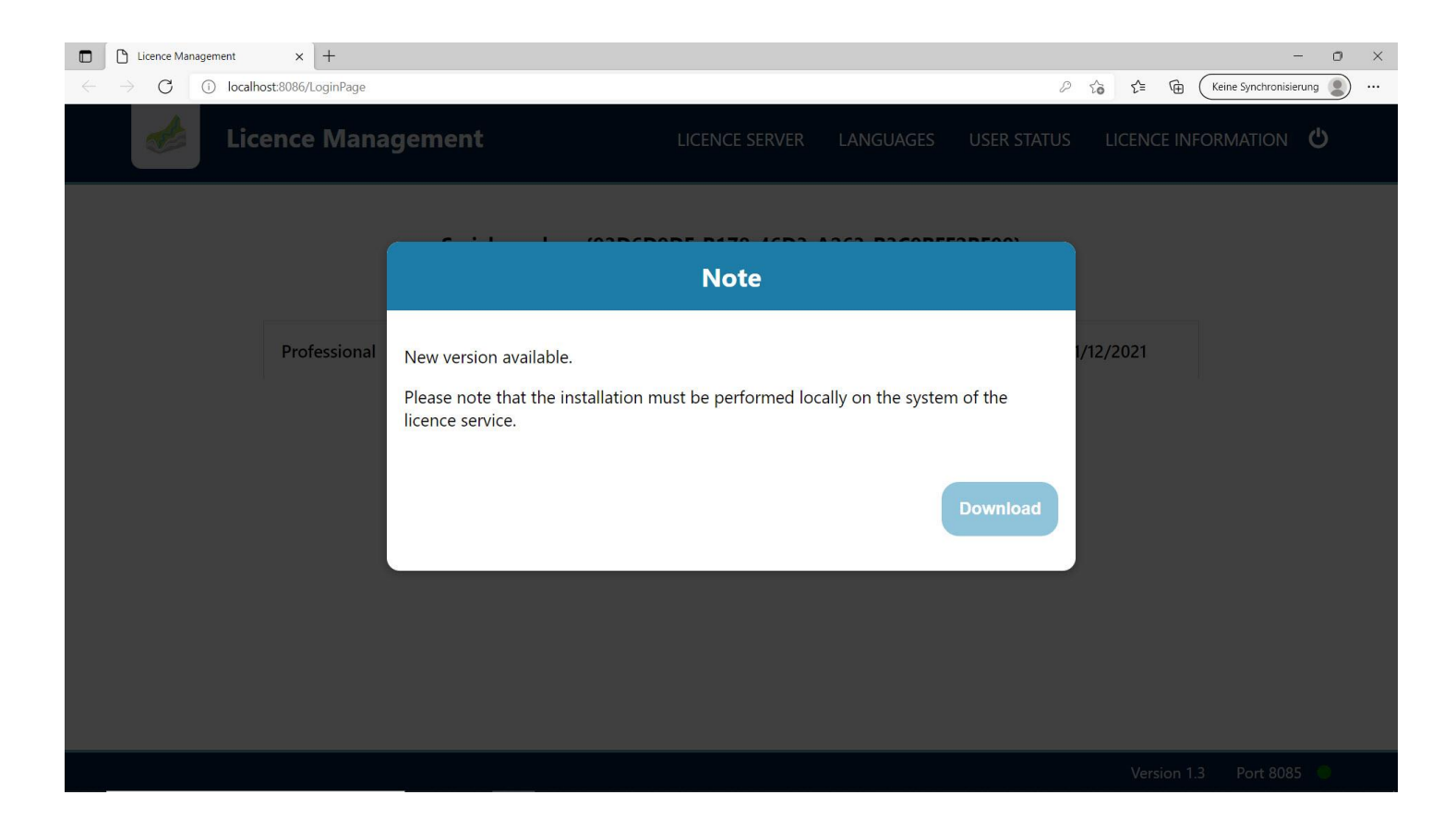

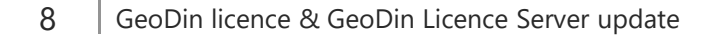

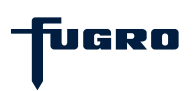

# Step 6: Update licence server

Start the GeoDin Licence Service update by double-clicking on the **GeoDinLicenceServerRegistration.exe** you have just downloaded and proceed with the setup via the **<Next>** button.

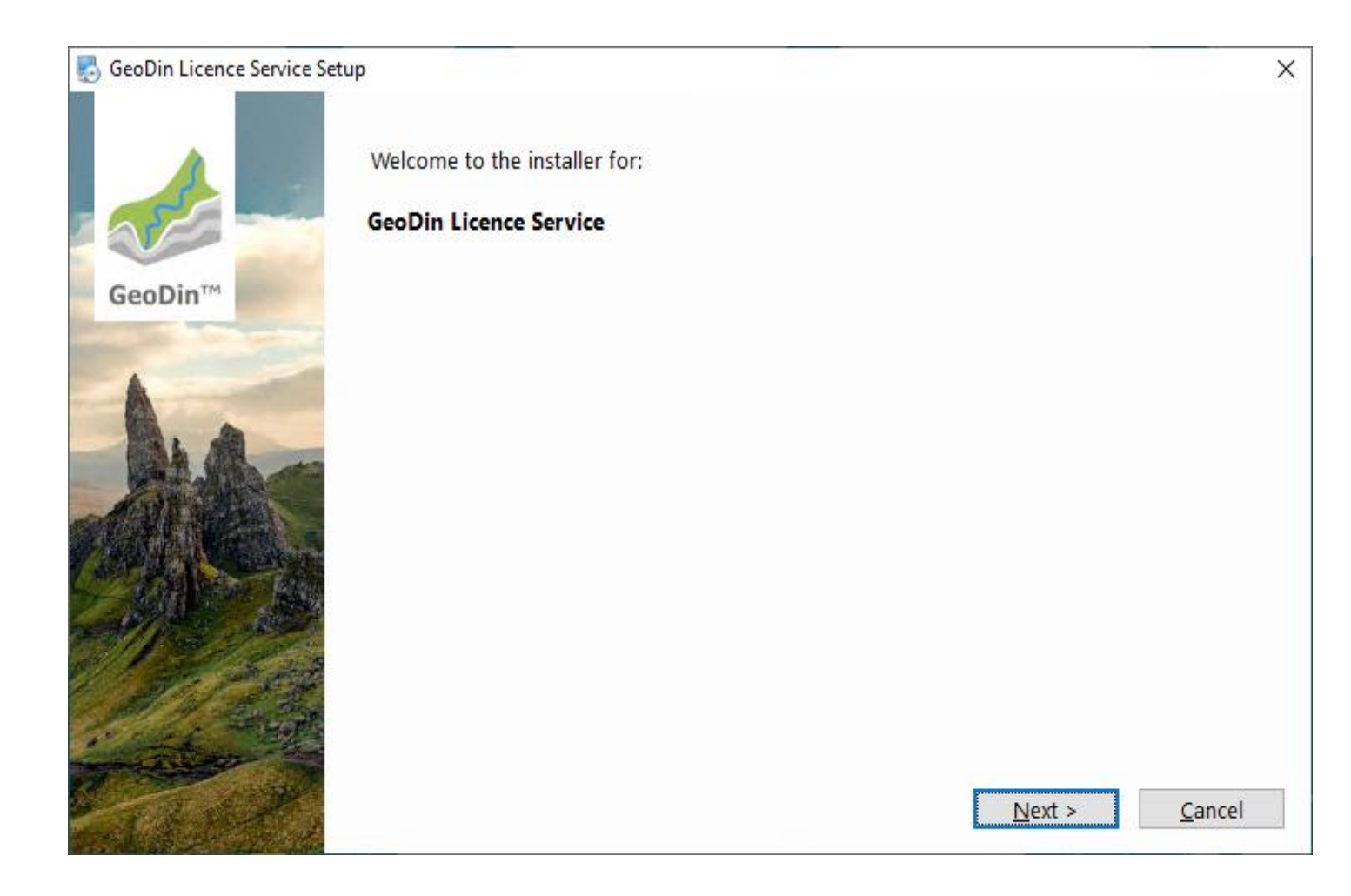

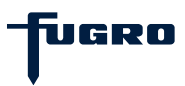

# Step 7: Update licence server

Select the option **Update GeoDin Licence Service** and confirm by clicking **<Next>**.

| 🛃 GeoDin Licence Service Setu | p                                                                                                    | × |
|-------------------------------|----------------------------------------------------------------------------------------------------|---|
| GeoDin™                       | A running instance of the GeoDin Licence Service was found on your computer.<br>Please choose one of the following options: |   |
| and the second                | Opdate GeoDin Licence Service                                                                                               |   |
|                               | O Cancel update                                                                                                    |   |
| Contraction of the second     | < <u>B</u> ack <u>N</u> ext > <u>C</u> ance                                                                                 | I |

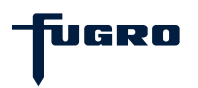

# Step 8: Update licence server

The installation settings you have made are summarized for you here.

Click **<Next>** to continue.

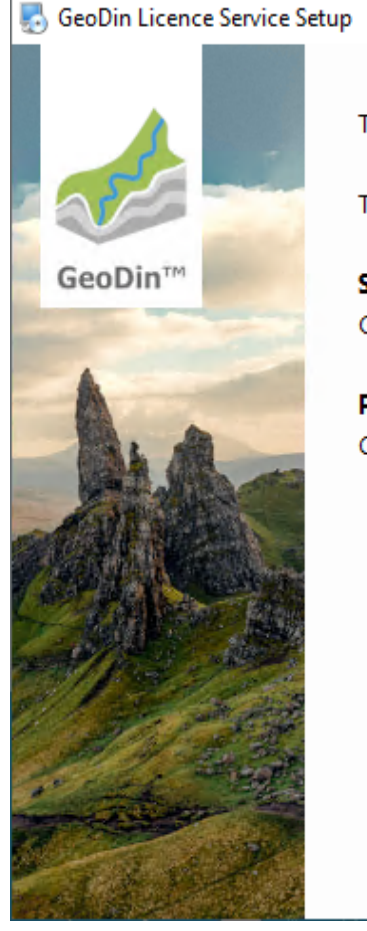

 $\times$ The installer now has enough information to install GeoDin Licence Service on your computer. The following settings will be used: Start menu: GeoDin Licence Service **Program Files Directory:** C:\Program Files\Fugro\GeODinLicenceService\ < <u>B</u>ack Next > <u>C</u>ancel

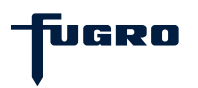

# Step 9: Update licence server

The installer copies files to the selected installation directories.

Please wait for it to complete.

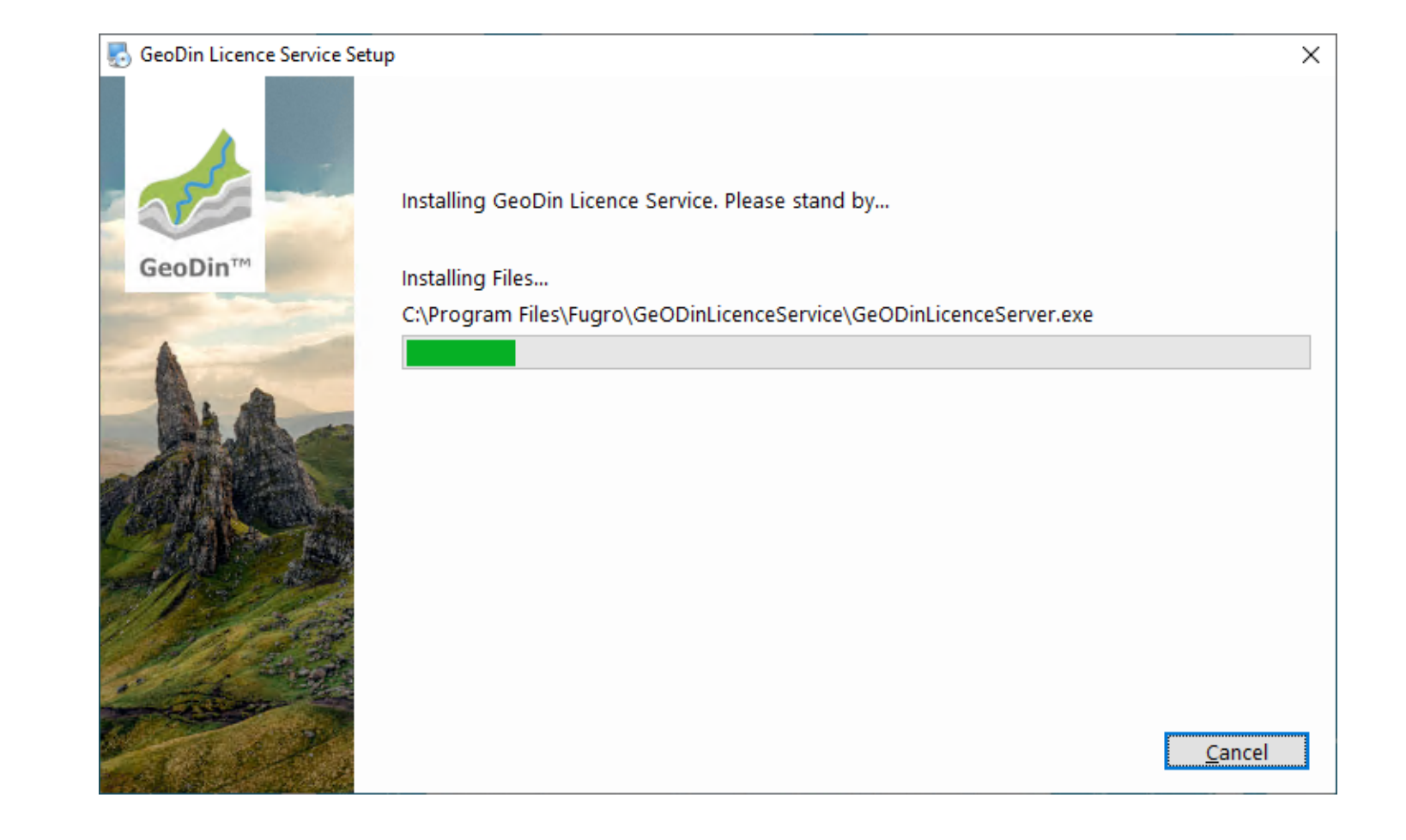

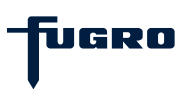

# Step 10: Finish

The installation is now complete . Click **<Finish>** to exit the setup.

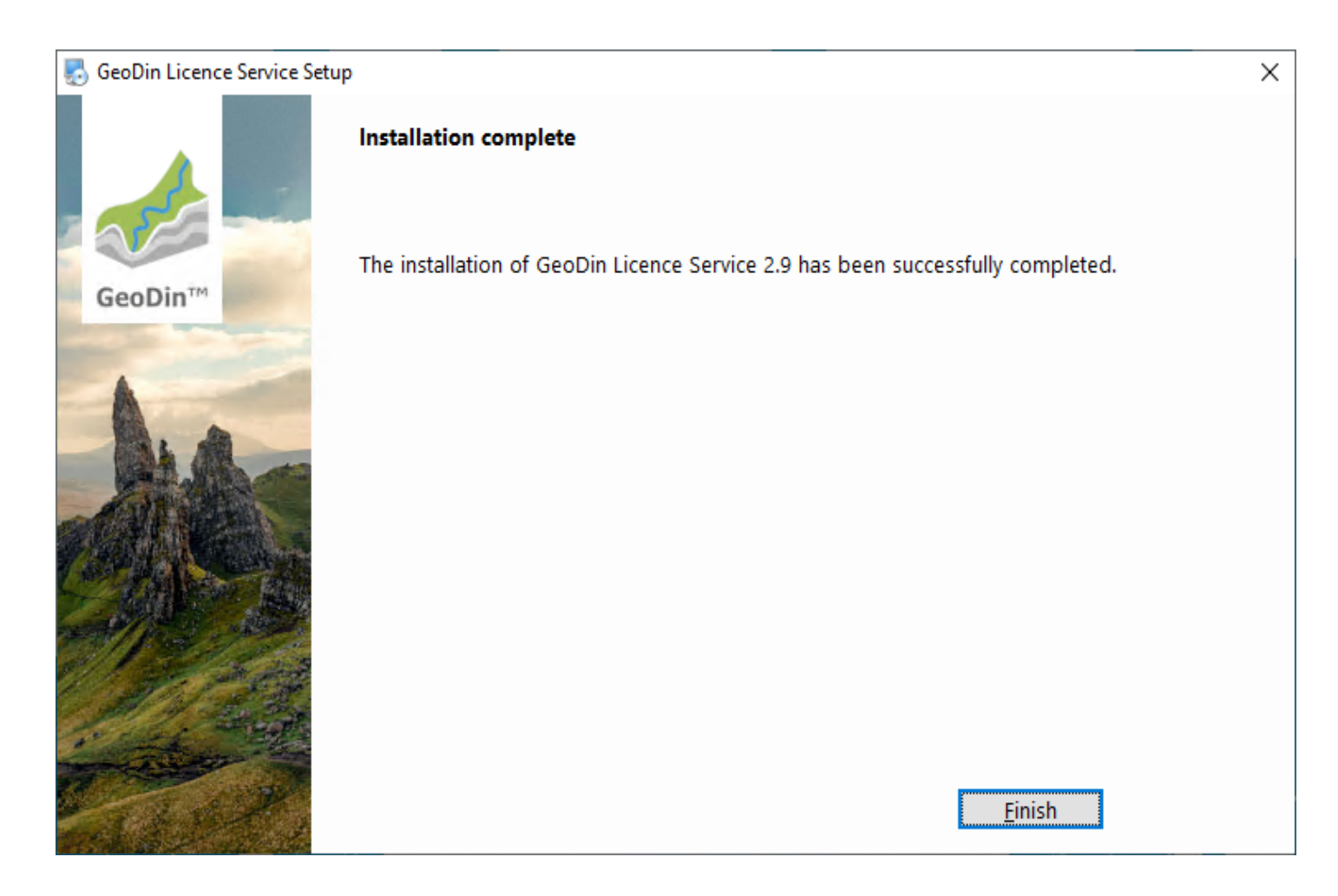

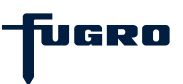